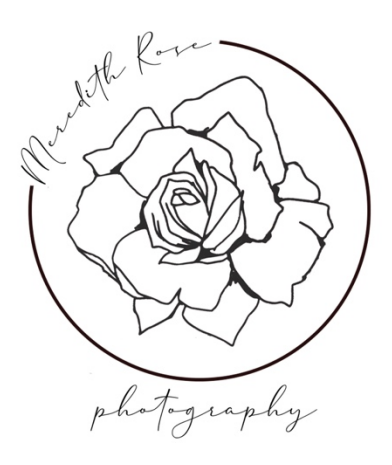

#### How to Download & Use Your Photos

Meredith Rose Photography will provide you with two separate galleries of your photos, one labeled "FOR PRINT" and one labeled "FOR SOCIAL". These two galleries are the exact same photos, just different file sizes. FOR PRINT photos are best used when printing photos, as they are the highest quality images. FOR SOCIAL photos are best for posting on social media, as sites such as Facebook and Instagram are not very compatible with larger photos. Using a FOR SOCIAL image on social media will share the photo in the best quality possible for those platforms.

FOR PRINT photos are a larger file size, up to approximately 20 MB.

| Name                      | Date Modified Size            | Kind          |
|---------------------------|-------------------------------|---------------|
| 🔳 Nathan_042-FORPRINT.jpg | Jun 14, 2020 at 12:28 PM      | MB JPEG image |
| 📼 Nathan_050-FORPRINT.jpg | Jun 14, 2020 at 12:28 PM 13.7 | MB JPEG image |
| 💷 Nathan_058-FORPRINT.jpg | Jun 13, 2020 at 9:42 AM 13    | MB JPEG image |
| 📧 Nathan_089-FORPRINT.jpg | Jun 14, 2020 at 12:28 PM 19.6 | MB JPEG image |
| 🖬 Nathan_113-FORPRINT.jpg | Jun 14, 2020 at 12:28 PM 7.6  | MB JPEG image |

FOR SOCIAL photos are a smaller file size, approximately 1-3 MB.

| Name                       | ^ Date Modified          | Size   | Kind       |
|----------------------------|--------------------------|--------|------------|
| 🔙 Nathan_042-FORSOCIAL.jpg | Jun 14, 2020 at 12:37 PM | 2 MB   | JPEG image |
| 📼 Nathan_050-FORSOCIAL.jpg | Jun 14, 2020 at 12:37 PM | 1.9 MB | JPEG image |
| 💷 Nathan_058-FORSOCIAL.jpg | Jun 14, 2020 at 12:37 PM | 1.6 MB | JPEG image |
| 📧 Nathan_089-FORSOCIAL.jpg | Jun 14, 2020 at 12:37 PM | 2.6 MB | JPEG image |
| 🖬 Nathan_113-FORSOCIAL.jpg | Jun 14, 2020 at 12:37 PM | 1.7 MB | JPEG image |

## Downloading Photos on a Desktop Computer

- 1. Go to the "Albums" page on <u>meredithrosephotography.us</u> and click on your album.
- 2. Enter the password you have been given.
- 3. Scroll down to the gallery. You will see at the top that you are in the FOR SOCLAL gallery.

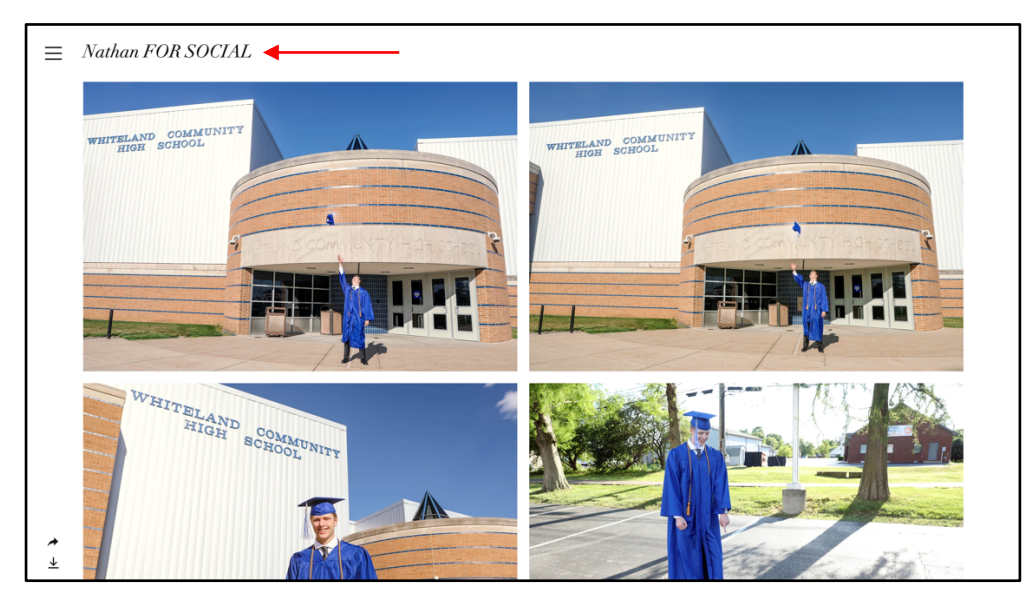

4. From here you can click on a photo to view in full screen. You will see that the file name says "FORSOCLAL" at the end.

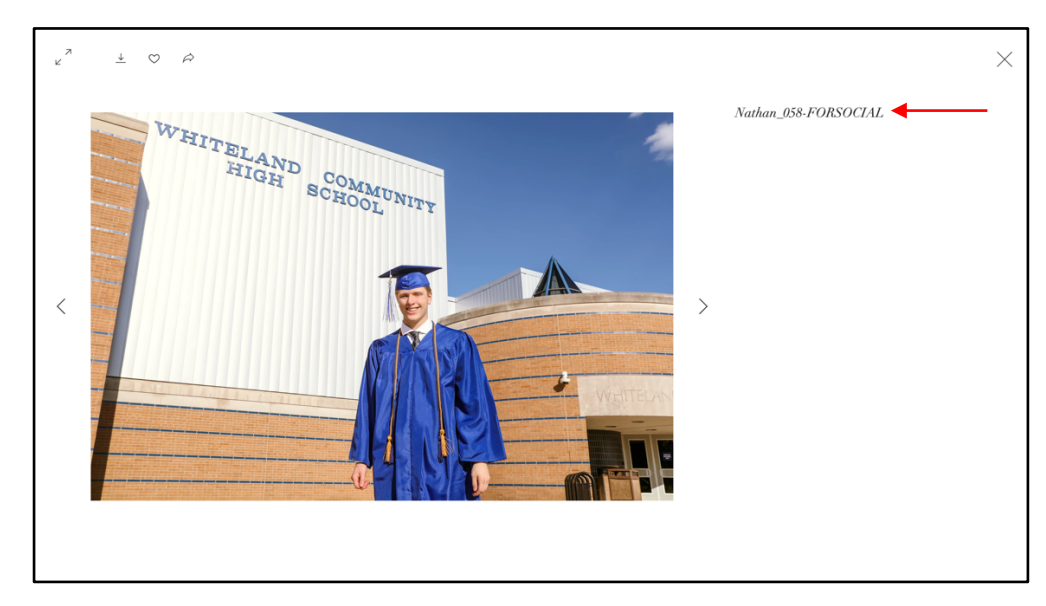

# Downloading Photos on a Desktop Computer (cont'd.)

5. To download the album, scroll to the bottom of the screen and click the download button on the bottom left. This will download the entire folder to your computer.
Again, the *FOR SOCIAL* photos are best used for posting on social media such as

Facebook and Instagram.

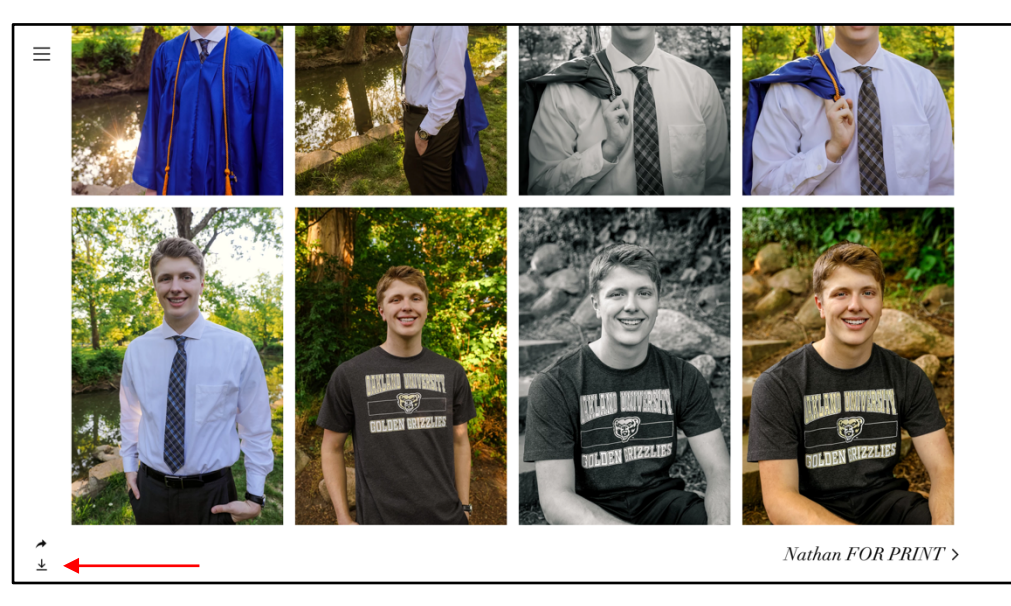

6. To view and download the FOR PRINT photos, click the three lines at the top hand corner of the gallery and select the FOR PRINT gallery. To download these, follow the same steps. Again, FOR PRINT photos are best used for printing physical photos.

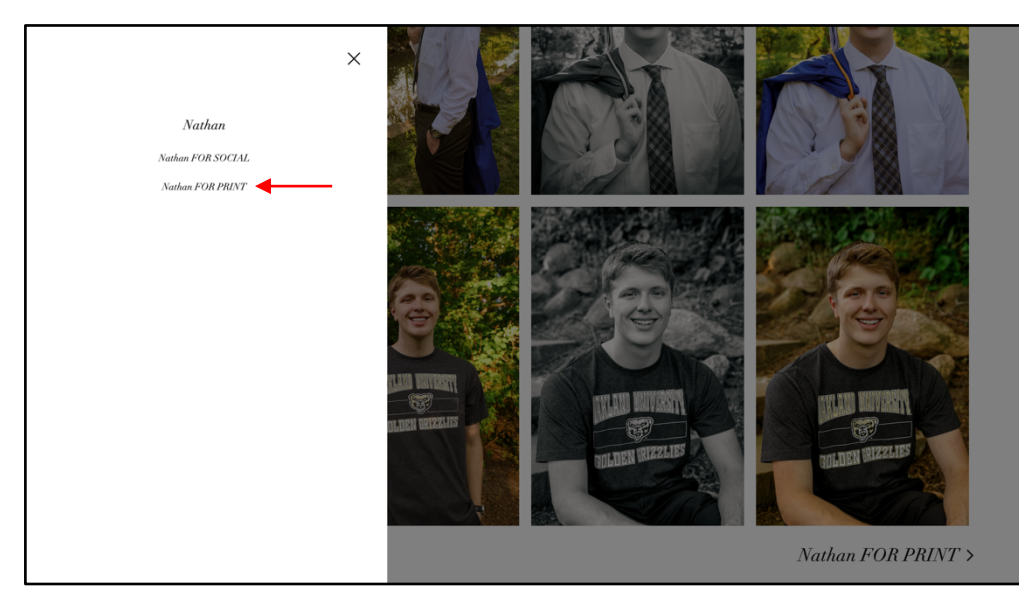

## Downloading Photos on a Mobile Phone

- Using Safari (on iPhone) or Internet (on Galaxy) as your browser, visit the "Albums" page on <u>meredithrosephotography.us</u>. Tap on your album.
- 2. Enter the password you have been given.
- 3. Scroll down and you will see that you are in the FOR SOCLAL gallery, meaning these photos are best used on mobile phones and posting on social media.

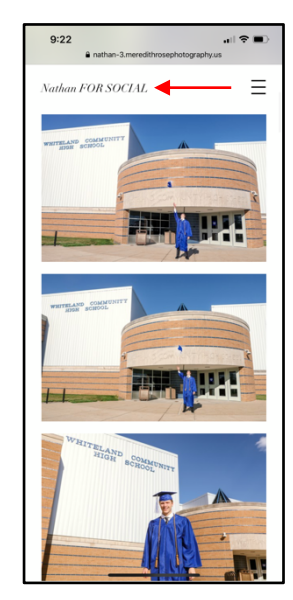

- 4. Tap on the photo you want to download. You will see that the file name says *"FORSOCLAL"* at the end.
- 5. Tap the download button at the upper part of the screen. It will open a new tab and ask if you want to download the photo.

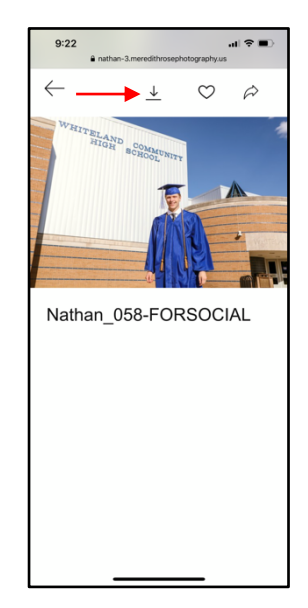

## Downloading Photos on a Mobile Phone (cont'd.)

6. Tap "View" and your photo will pop up on a white screen. Then, tap and hold on your photo. A box will appear giving you several options of what to do with your photo.

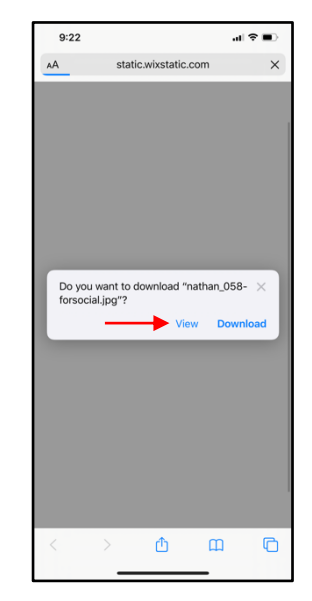

7. Select "Add to Photos". Then go to your camera roll, and your photo will be there!

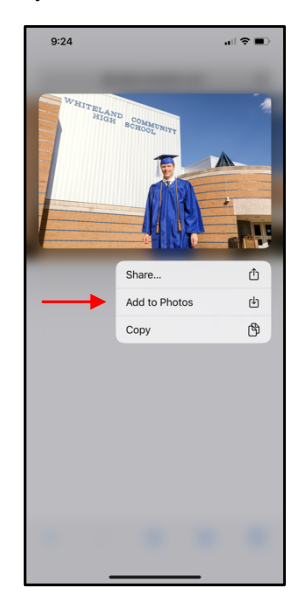

- 8. Repeat these steps for each individual photo you want to save on your phone.
- 9. Post and share your photos as many times as you want!